## **Reading List Analytics: Dashboard**

This guide will introduce you to Talis Aspire Analytics and explain the information you will find displayed in the Dashboard.

When you are viewing a list for which you have editing permissions, you will be able to view analytics for the list's use.

|                                                       | Reading Lists                                                                                             | Reading Lists                                                                                                   |                                                                       |                                                          |                                                                |               |  |  |
|-------------------------------------------------------|----------------------------------------------------------------------------------------------------|----------------------------------------------------------------------------------------------------|-----------------------------------------------------------------------|----------------------------------------------------------|----------------------------------------------------------------|---------------|--|--|
|                                                       | Home My Lists My Bookmarks Reviews                                                                        | Home My Lists My Bookmarks Reviews Feedback Admin - Raports - Wei Seng Lim 🔜 - 🛞                                |                                                                       |                                                          |                                                                |               |  |  |
| 1. Click <b>View</b> and select <b>Analytics</b>      | Reproductive system                                                                                       |                                                                                                    |                                                                       | View config -                                            | Edit - View -                                                  | + My Lists    |  |  |
|                                                       | <b>2019/2020</b> By Alni Hamid <b>O</b> Updated 9 days :<br>Textbook for further reading                  | ago 🔗 Linked to 👻 💄 116 students                                                                                |                                                                       |                                                          | Analytics<br>Recent chang<br>As student                        | es            |  |  |
|                                                       | Table of Contents - View: All - Citati                                                                    | ion Style: None -                                                                                               |                                                                       | St                                                       | earch                                                          | ٩             |  |  |
|                                                       | Knobil and Neill's physiology of rep<br>Book - by T. M. Plant; Anthony J. Zele                            | roduction<br>zrnik; Ernst Knobil - c2015 - <b>Recommended •</b>                                                 |                                                                       |                                                          | VIEW ONLIN                                                     | E \$ I        |  |  |
|                                                       | Essentials of Physiology<br>Book - by Lauralee Sherwood - 201                                             | 1 - Recommended •                                                                                               |                                                                       |                                                          |                                                                | ¢ :           |  |  |
| Please note: This is a BETA version of the new Dashbo | ard functionality.                                                                                        |                                                                                                    |                                                                       |                                                          |                                                                | ×             |  |  |
| View:                                                 | e activity •                                                                                              | (2)                                                                                                    | 26                                                                    | 9<br>Tatal aliaba                                        | 0                                                              |               |  |  |
|                                                       | ty within the last 30 days<br>ity within the last 90 days<br>ity within the last year<br>see a date range |                                                                                                    | r age views                                                           |                                                          | Filter by keyword                                              |               |  |  |
| Book Recommended                                      | ann, rannony o. zoroznin, emist Knobil c2015                                                              | 4 dicks Most clicked  ✓ Good metadata                                                                           |                                                                       |                                                          |                                                                |               |  |  |
|                                                       |                                                                                                    | No reading intentions P No notes<br>Citation: Plant, T. M., Zeleznik, A. J. an<br>Academic Press. Available at: | aken<br>d Knobil, E. (2015) <i>Knobi</i><br>ittps://ebookcentral.proq | il and Neill's physiology o<br>uest.com/lib/nottingham/d | <i>f reproduction.</i> 4th ed. Lo<br>detail.action?docID=18793 | ndon:<br>180. |  |  |
| Essentials of Physiology - Lauralee Sherwood 2011     |                                                                                                    | l                                                                                                    | 0 clicks                                                              |                                                          |                                                                |               |  |  |
|                                                       |                                                                                                    | Metadata could be improved      La     R No reading intentions                                                  | ter edition available                                                 | Not available in librar                                  | У                                                              |               |  |  |
|                                                       |                                                                                                    | No reading intentions      No notes     Citation: Lauralee Sherwood (2011) Es                                   | arren<br>sentials of Physiology. Bi                                   | rooks/Cole, 2011. Availab                                | ole at:                                                        |               |  |  |

**2**. You will be taken to the Dashboard, where you will see the total amount of views your list in the selected time period.

**3**. You can filter the kind of information displayed and alter the time period.

| Verc @ Student Intent @ Resource health @ All time activity •                                       | 26 9 0<br>Page views Total clicks Annotations                                                                                                    |           |  |  |  |
|----------------------------------------------------------------------------------------------------|----------------------------------------------------------------------------------------------------|-----------|--|--|--|
| Show citations in Harvard •                                                                         | Filter by keyword                                                                                                    |           |  |  |  |
| Knobil and Neil's physiology of reproduction - T. M. Plant, Aethony J. Zolaznik, Ernst Knobil (2015 | 4 circle Monte Erickent  Control Fore Market All Annual Annual An |           |  |  |  |
| Exercitals of Physiology - Lauralee Sherwood 2011 B000 Recommended                                  | E disk      Addadate could be improved. Q Later editions available in Q Not available in Ultrary      Al to reading intentionar # No notes taken      Cations: Laurine Demonoid (2011) C Saverbild of Physiology: Brenks-Cole, 2011. Available at:      Mithy The Read Experiment III (1) Saverbild (1) Saverbild (1) (1) (1) (1) (1) (1) (1) (1) (1) (1)                                                                                                    |           |  |  |  |
| Berne & Levy physiology - Bruce M. Kosppan, Bruce A. Statter (2018)<br>B002 Recommended             | 2 cloix<br><b>v Good metadata</b><br><b>di</b> No reading jointedness J No realize ladean<br>Calatiens Koussense B. M. and Districto, B. A. (2011) <i>Rever &amp; Lever structures</i> . The st. Poladoktata, Peresentance &                                                                                                    | lisevier. |  |  |  |

**4**. The item is displayed on the left and statistics about the use of the item are visible on the right

\*The Dashboard updates every 24 hours as the new data is processed and pushed through to the dashboard view.